## **Registration process for ENO Breathe**

#### Step 1 - Signing up

Go to: https://www.eno.org/breathe/sign-up-for-eno-breathe/

Scroll to the bottom of the page and click on the **SIGN UP** button at the bottom of the page. You will be redirected to the screen pictured below.

Complete each cell with your details. Make sure you **enter your Unique Referral Code** - *this is the 10-digit unique referral code given to you by your clinic* - and then click **SIGN UP**.

| EN<br>Dreathe | SIGN UP SIGN IN          |
|---------------|--------------------------|
|               | Sign up                  |
|               | First Name Last Name Doe |
|               | C Referral Code          |
|               | Email Address            |
|               | Confirm Email Address    |

## Step 2 - Signing in

Once you've completed this Sign Up form, you will get a pop up asking you to SIGN IN - if you click OK, your screen will then automatically open the below SIGN IN page. If this doesn't happen, click on the SIGN IN button at the top of your screen.

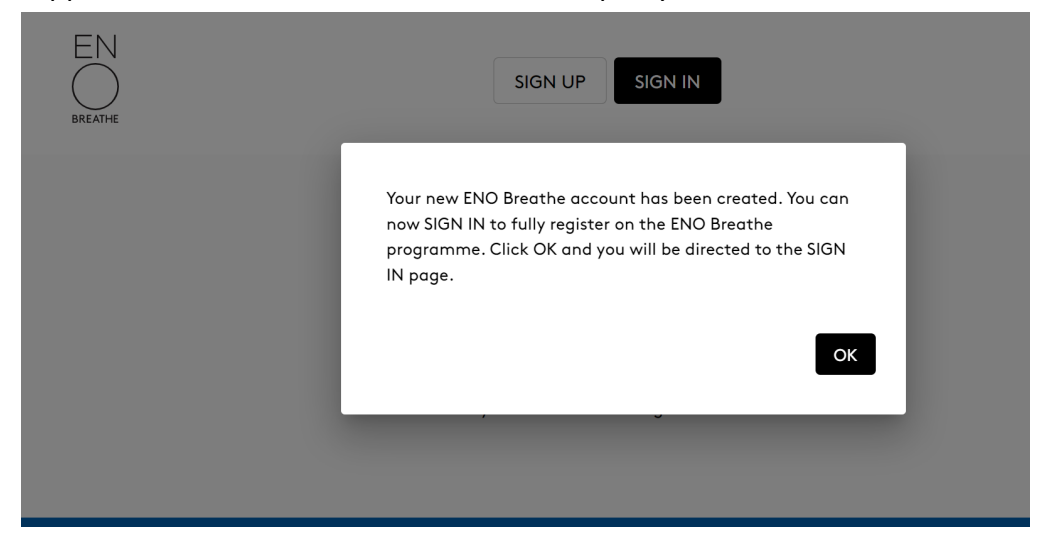

Enter your email address and password you just created when you signed up. And click SIGN IN in the screen below.

|          | ENO             |   |
|----------|-----------------|---|
|          | sign in         |   |
| Email    |                 |   |
| Password |                 |   |
|          | Forgot Password | 2 |
|          | SIGN IN         |   |

#### Step 3. Completing your registration form

The below screen will open. Click on CLICK HERE.

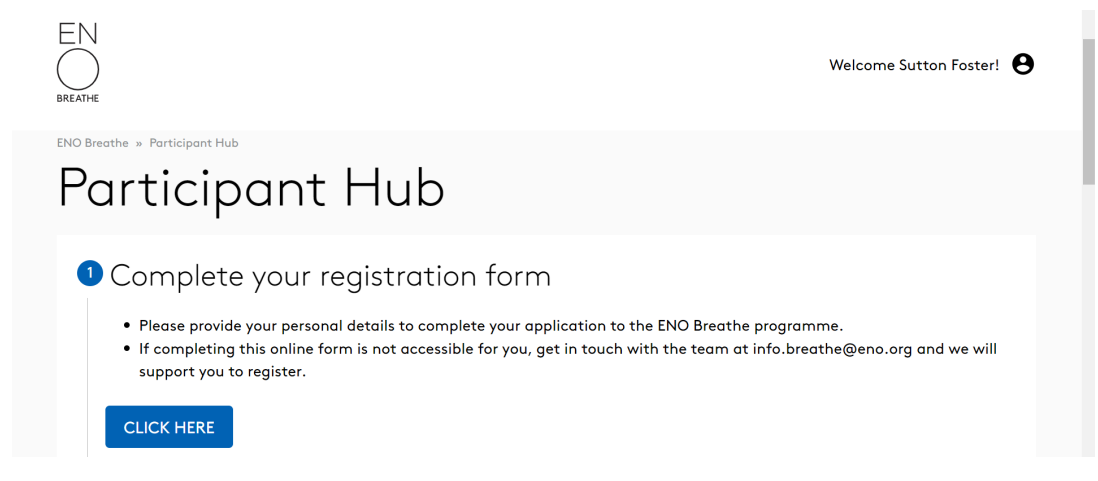

The full ENO Breathe Registration Form will now open as shown below.

Please complete this form with all your details.

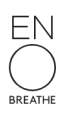

# Complete your registration form

ENO Broathe programme takes place opline (Zeem). Are there any barriers to participatic

# ENO Breathe Registration Form

ENO Breathe is a breathing and wellbeing programme for people recovering from the effects of COVID-19. This free six-week programme is led by the English National Opera (ENO), in partnership with Imperial College Healthcare NHS Trust. The programme is currently only available to patients who have been medically assessed by a specialist post-COVID clinic in England, had confirmed COVID-19 and are still struggling with symptoms of breathlessness, and anxiety 8 weeks after recovering from the main symptoms.

All cells need to be completed, apart from those with (Optional) in the box. If you don't complete the required questions, the SUBMIT button will not work.

Sometimes, if you use any autofill settings on your browser, the form may not register the filled in information, and the boxes will be highlighted in blue. If this happens, you'll need to type out the information in full. You should then be able to click the SUBMIT button.

Make sure you TICK to agree to Terms and Conditions at the bottom.

Once it's all completed, click SUBMIT at the end of the form.

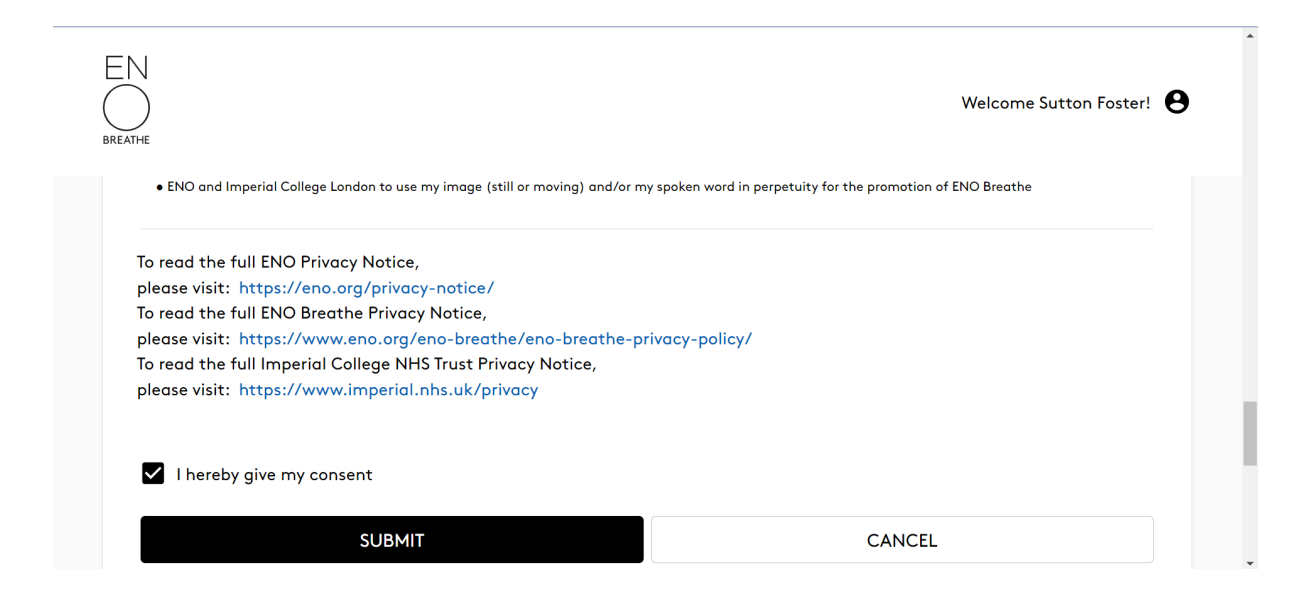

Your registration for ENO Breathe is now complete. You will see a pop-up message, confirming we have received your application. Please await further instructions from the ENO Breathe Team.